## MANUAL DE CONFIGURACIÓN DE LA TABLETA PEN WACOM PARA LA CAPTURA DE FIRMAS EN FORMULARIOS RIVIA

## **CONEXIÓN DE LA TABLETA AL ORDENADOR**

Conecte el cable USB al ordenador y a la tableta tal como se muestra.

Una vez realizada la conexión el indicado LED de estado de la parte izquierda se encenderá (en blanco).

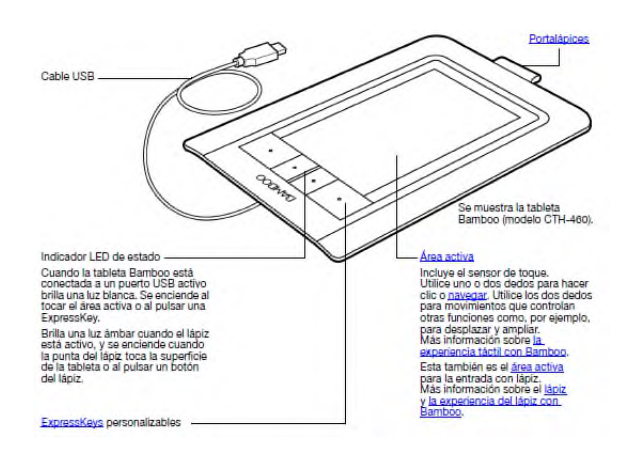

## **INSTALACIÓN DEL CONTROLADOR**

Introduzca el CD de instalación de la unidad de CD-ROM del ordenador y automáticamente le aparecerá un menú de reproducción automática.

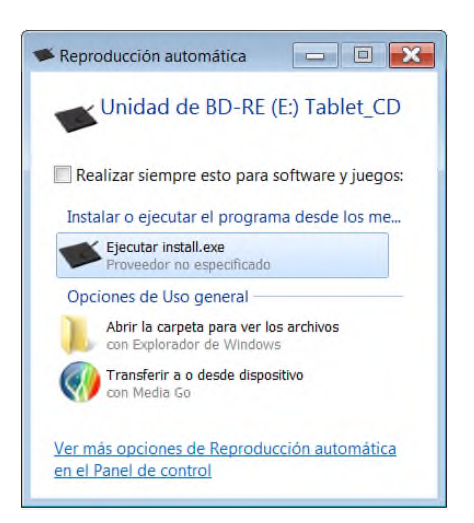

También puede acceder al controlador desde el CD, o descargarlo desde el área de asistencia del sitio web de Wacom.

Si el menú de reproducción automática del software no se abre, haga doble clic en el icono "Install.exe".

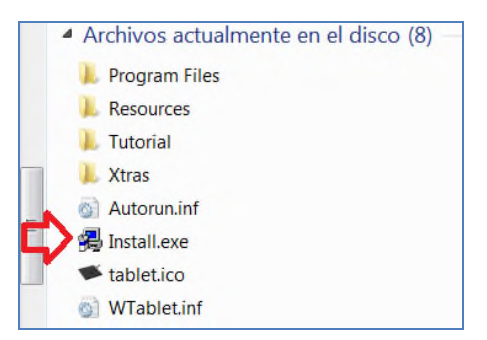

Si todo funciona correctamente nos aparecerá una pantalla de presentación con varias opciones a elegir. Seguidamente haremos click a "Instalar Bamboo".

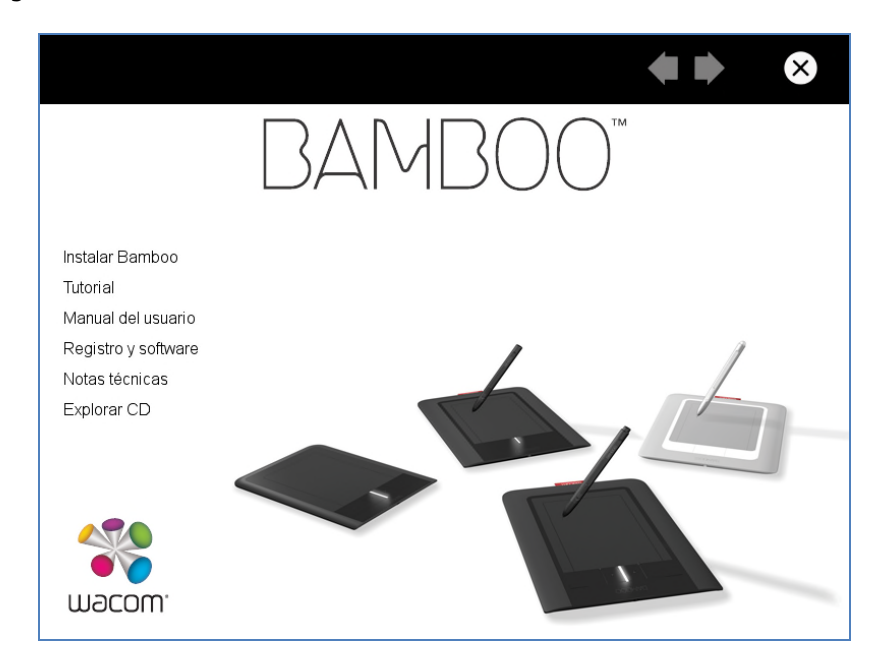

Y seguiremos las instrucciones en pantalla para instalar el software del controlador.

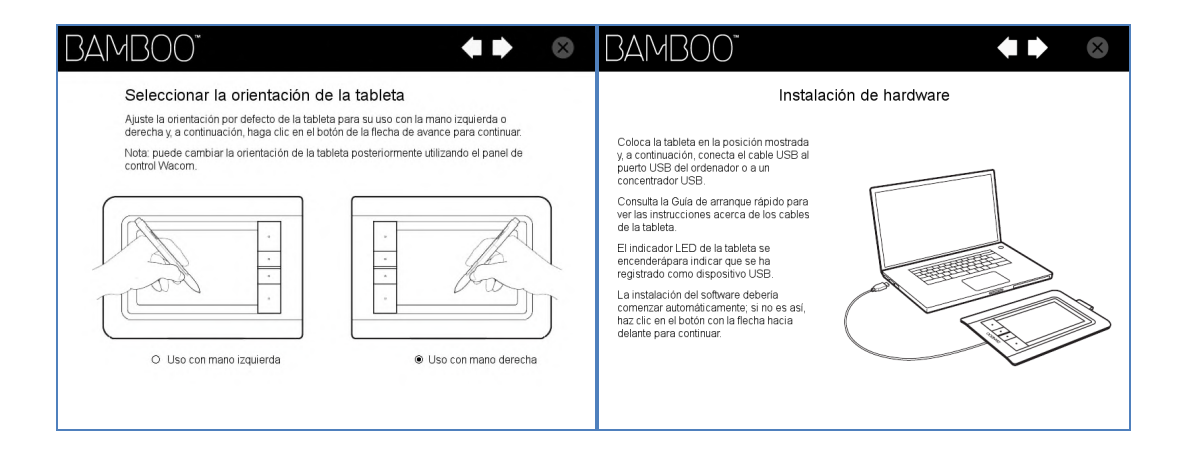

| Pen Tablet: Acuerdo de licencia                                                |                                          | RAMROO             |  |
|--------------------------------------------------------------------------------|------------------------------------------|--------------------|--|
| Lea detenidamente el siguiente acuerdo de liceno<br>ver el acuerdo completo.   | ia. Pulse la tecla AV PÅG para           |                    |  |
| LICENCIA DEL SOFTWAR<br>(EN TODO EL MUNDO EXCEP'<br>ÁFRICA Y ORIENTE MEDIO)    | E<br>TO EUROPA,                          | Pen Tablet: Estado |  |
| Este documento legal es un acuerdo e<br>final y Wacom Technology Corporation   | ntre usted, el usuario<br>n (Wacom).     |                    |  |
| 1. Concesión de licencia. El producto<br>programas para ordenador insertados   | adjunto incluye<br>en el soporte de la 🔫 |                    |  |
| ¿Acepta todos los términos del acuerdo de liceno<br>debe aceptar este acuerdo. | ia? Para instalar el software,           |                    |  |
| Acepto                                                                         | No acepto                                |                    |  |
|                                                                                |                                          | L                  |  |

| Ins | talar Tableta Wacom                                    |    |  |
|-----|--------------------------------------------------------|----|--|
|     | El controlador de tableta se ha instalado correctament | e. |  |
|     |                                                        |    |  |
|     | Aceptar                                                |    |  |
|     |                                                        |    |  |
|     |                                                        |    |  |
|     |                                                        |    |  |

Iremos a nuestro panel del sistema operativo y buscaremos la carpeta Bamboo y en la cual apretaremos al icono "Propiedades de Bamboo".

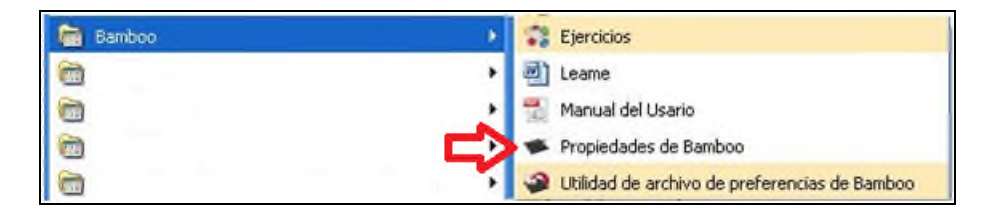

Nos aparecerá una pantalla con las propiedades de la tableta Bamboo. Cambiaremos las 2 opciones de los botones del Lápiz a Desactivado.

| Lápiz   Tableta         |                      |
|-------------------------|----------------------|
| 104600                  | Sonido del clic      |
| Desactiv.               | <b>\$</b>            |
| Desactiv.               | Tracción             |
|                         | Modo lápiz           |
| Distancia de doble clic | (∱) ⊖ Modo ratón     |
|                         | Detailes             |
| Pequeño Grande          |                      |
|                         | Avanzada Predefinido |

Pulsaremos y mantendremos pulsado con el botón izquierdo del ratón, para arrastrar la ventana de la Configuración de la tableta hacia la parte inferior izquierda de nuestra pantalla y así poder ver en el fondo el cuadro donde posteriormente adjuntaremos la firma.

| Registro Informatico Valen ×     | 🥹 RIVIA: Formulario de altas - 460819 - Mozi               | lla Firefox                  |                                 |
|----------------------------------|------------------------------------------------------------|------------------------------|---------------------------------|
| ( ) @ www.rivia.org/cas/veter.ht | https://www.rivia.org/vet/altas/form_alta.                 | php                          |                                 |
| Rivia RilA-Eq                    | 1er<br>apeliido<br>2º apeliido<br>Domicilio<br>Cód. postal | PROPIETARIO<br>Firme aquí    |                                 |
| Alta Baja                        |                                                            |                              |                                 |
| Propiedades de Bamboo            |                                                            | Aceptar Limpiar Subir imagen |                                 |
| Desativ.                         | Sonido del clic                                            |                              | R CON LA DEL                    |
| Desativ.                         | Trecole<br>Modo lipiz<br>Dotales<br>Modo ratio<br>Detales  |                              | E                               |
| Pequeño Grande                   |                                                            |                              | que mis datos<br>gestionados de |
|                                  | Avanzada Predefinido                                       |                              | x na solicitud por              |
| Acerca de                        | Ejercicios Ayuda                                           | III                          | Þ                               |
| app                              |                                                            | Email                        |                                 |

Para establecer y configurar el recuadro donde se recoge la firma con la tableta pulsaremos en Detalles.

|                                                           | Sonido del clic<br>Tracción<br>↓ ⊙ Modo lápiz<br>Detalles                  |
|-----------------------------------------------------------|----------------------------------------------------------------------------|
| Distancia de doble clic<br>Pequeño Grande<br>Acerca de Ej | Modo ratón     Detalles      Avanzada     Predefinido  iercicios     Ayuda |

Nos aparece la siguiente pantalla donde tendremos que marcar parte y pulsar en definir.

| Propiedades de Bamboo<br>Lápiz Tableta                                          |         |
|---------------------------------------------------------------------------------|---------|
| Detalles sobre el modo lápiz                                                    |         |
| Área de la pantalla<br>O Todas las pantallas<br>O Monitor<br>O Parte<br>Definir |         |
| Escala  Proporciones de fuerza  Área de la tableta  Completa  Parte Definir     |         |
| Predefinido                                                                     | Aceptar |
| Acerca de Ejercicios                                                            | Ayuda   |

Nos aparecerá la siguiente pantalla donde deberemos pulsar en "Haga clic para definir el área de la pantalla"

| 🗖 Propiedades                       | i de Bamboo 📃 🗐 🗙                                                                                                    |
|-------------------------------------|----------------------------------------------------------------------------------------------------|
| Lápiz Tableta                       | Parte de la pantalla                                                                                                    |
| Detalles sobre                      | Seleccione una de las dos siguientes formas para definir Parte de la<br>pantalla:                                                                      |
| Área de la p                        | Colocar rectángulo para pantalla                                                                                                    |
| 🔿 Todas                             |                                                                                                    |
| 🔘 Monito                            |                                                                                                    |
| ⊙ Parte                             |                                                                                                    |
| Escala                              |                                                                                                    |
| Propor                              |                                                                                                    |
| Área de la t<br>ⓒ Comple<br>◯ Parte | 2. Seleccionar el área con el cursor de la pantalla<br>Haga clic para definir el área de la pantalla<br>Mensaje:                                       |
|                                     | Utilice el lápiz para hacer clic en la esquina superior izquierda de la parte del área de la pantalla que está seleccionando. Pulse Esc para cancelar. |
|                                     | Cancelar Aceptar                                                                                                    |

Nos aparecerá un recuadro conde deberemos pulsar y establecer las esquinas para que toda la superficie de la tableta pueda recoger la firma.

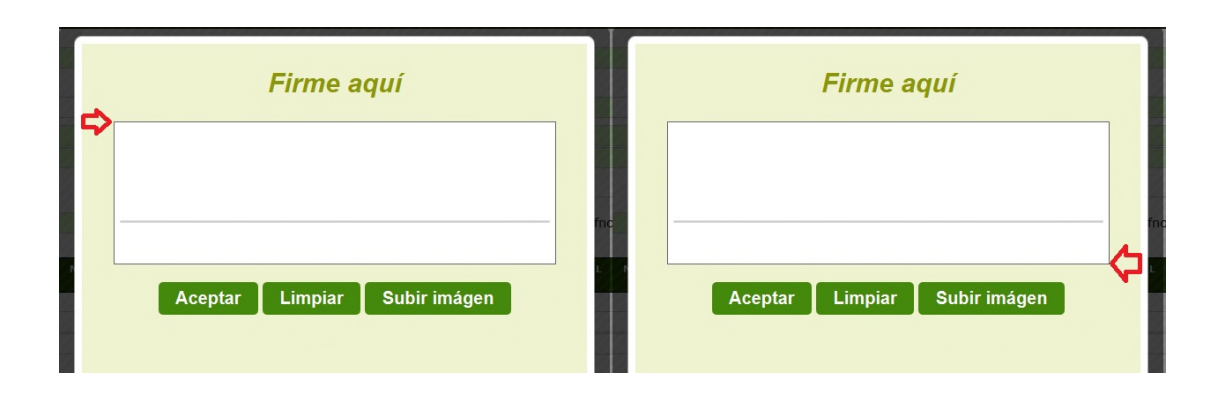